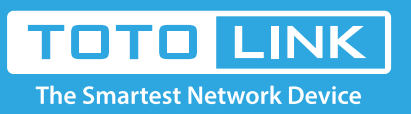

# A3000RU Samba server instal

How to access A3000RU USB shared U disk video, pictures?

## It is suitable for : **A3000RU**

### Application introduction:

A3000RU support file sharing function, the mobile storage devices (such as U disk, mobile hard disk, etc.) connected to the router's USB interface, LAN terminal equipment can access the resources of mobile storage devices, easy file sharing.

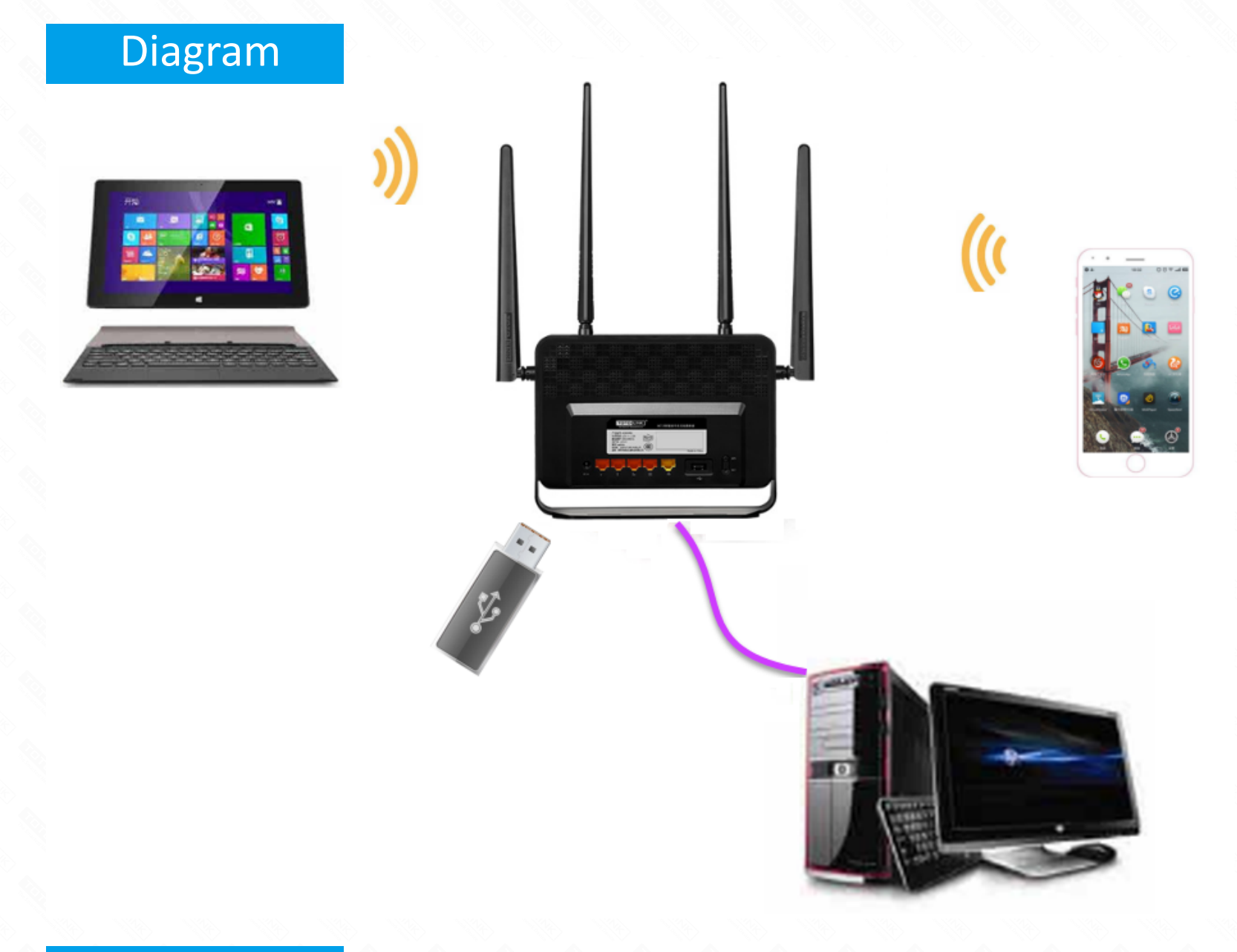

# Set up steps

#### STEP-1:

Stores the resource you want to share with others into the USB flash disk or hard drive before you plug it into the USB port of the router.

### STEP-2:

2-1. Connect your computer to the router by cable or wireless, then login the router by entering http://192.168.0.1 into the address

bar of your browser.

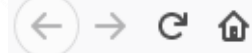

Q 192.168.0.1

Note: The default access address varies depending on the actual situation. Please find it on the bottom label of the product.

2-2. User Name and Password are required, by default both are admin in lowercase letter. Click LOGIN.

#### STEP-3:

Enable the SAMBA Server. Default account password samba.

~ Folders (6)

| TOTO LINK<br>The Smartest Network Device | ]                                               |                              |            | The Smartest Network Device |  |  |  |  |
|------------------------------------------|-------------------------------------------------|------------------------------|------------|-----------------------------|--|--|--|--|
| A3000RU (Firmware V5.9c.680)             |                                                 |                              | Easy Setup | 🖌 Language 🔻 🤌 Help         |  |  |  |  |
| 💬 System Status                          |                                                 |                              |            |                             |  |  |  |  |
| Operation Mode                           | USB Storage                                     |                              |            |                             |  |  |  |  |
| Network +                                | This page is used to set DLNA and SAMBA Server. |                              |            |                             |  |  |  |  |
| 🤝 5G Wireless 🔸                          | DLNA Server                                     | Enable                       | -          |                             |  |  |  |  |
| 2.4G Wireless +                          | SAMBA Server                                    | Enable                       | ·          |                             |  |  |  |  |
| 💠 QoS                                    |                                                 | Default account password,sam | ba         |                             |  |  |  |  |
| 🔒 Firewall +                             |                                                 |                              |            | Apply                       |  |  |  |  |
| ₽ USB Storage                            |                                                 |                              |            |                             |  |  |  |  |
| 🐼 Management 🔸                           |                                                 |                              |            |                             |  |  |  |  |
|                                          |                                                 |                              |            |                             |  |  |  |  |

Copyright © 2017 TOTOLINK Ltd., All Rights Reserved STEP-4: Access the Samba server from the client. 4-1. Open This PC and type \\192.168.0.1 in the input box. And press the Enter key 🚽 🗧 This PC  $\times$ 💻 I 🗳 File Computer View ~ 🕐 \\192.168.0.1 Search This PC Q **Open This PC, enter**  $\rightarrow$ 

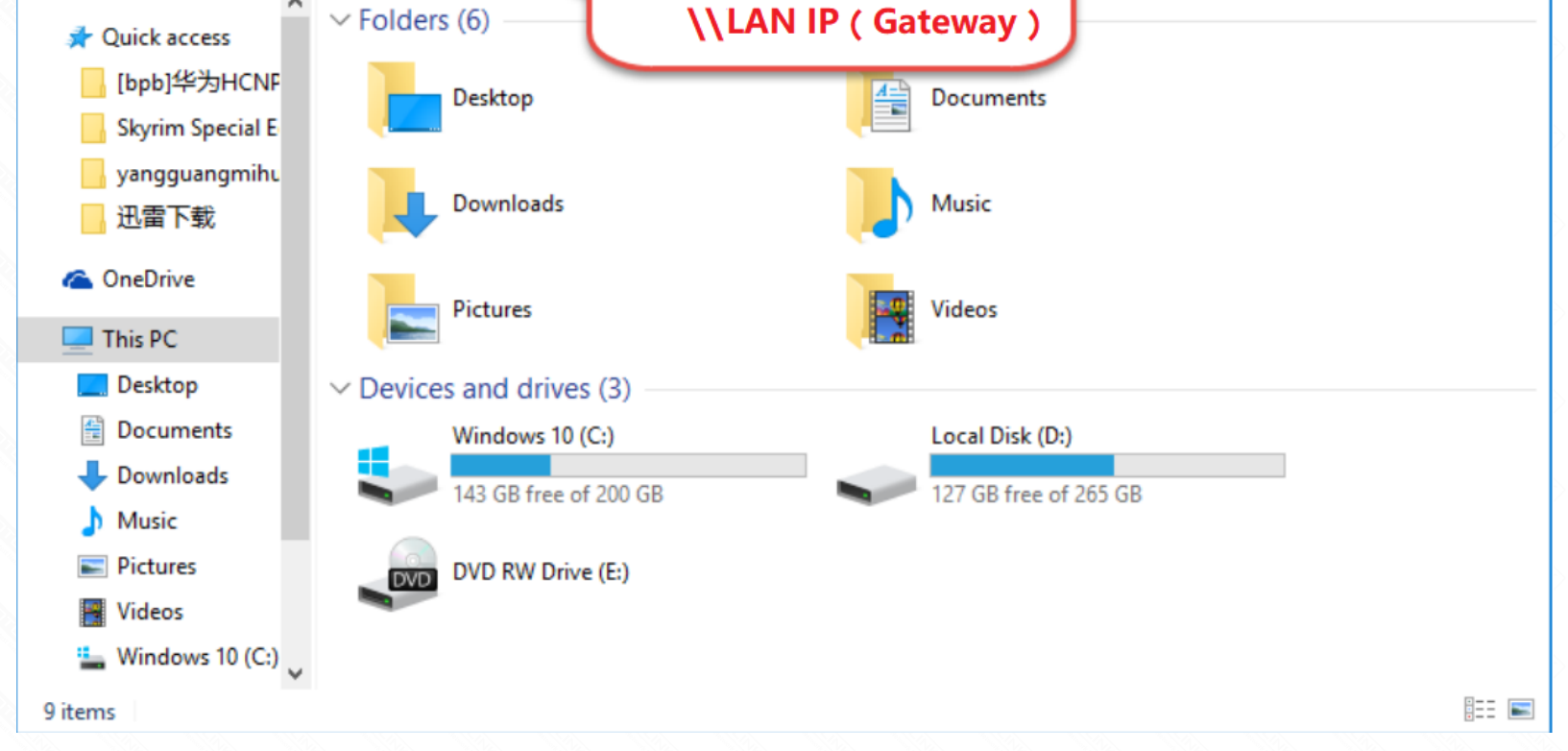

4-2. In this page will pop up a certification box, enter the default name and password that you have set before, and then click OK.

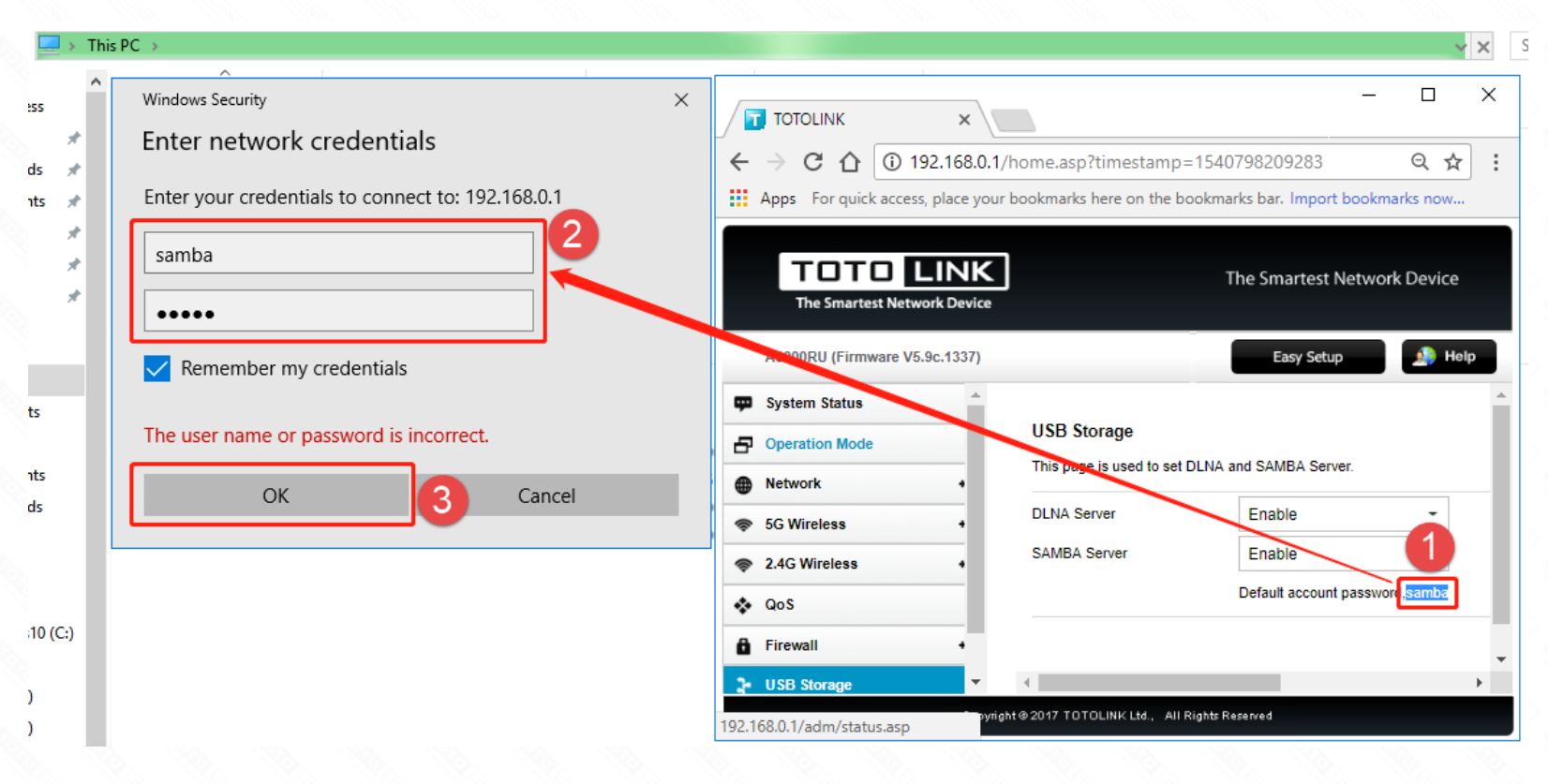

4-3. On this page, you will see the attached hard disk information. Click on this hard drive.

| 💻   📝 🔚 🖵   19           | 2.168.0.1                |                                   |              |                                         |            |                           |  |
|--------------------------|--------------------------|-----------------------------------|--------------|-----------------------------------------|------------|---------------------------|--|
| File Home                | Share Vie                | w                                 |              |                                         |            |                           |  |
| Pin to Quick Copy access | Paste Cut<br>Paste Paste | y path<br>e shortcut Move<br>to * | Copy<br>to * | New item ▼<br>↑ Easy access ▼<br>folder | Properties | Select all<br>Select none |  |
| c                        | lipboard                 |                                   | Organise     | New                                     | Open       | Select                    |  |
| ← → < ↑                  | > Network >              | > 192.168.0.1                     |              | 7                                       |            |                           |  |
| 📌 Quick access           |                          | sda1                              |              |                                         |            |                           |  |
| 📃 Desktop                | *                        |                                   |              |                                         |            |                           |  |
| 👆 Downloads              | × –                      |                                   |              |                                         |            |                           |  |
| 🔮 Documents              | *                        |                                   |              |                                         |            |                           |  |
| Pictures                 | *                        |                                   |              |                                         |            |                           |  |
| 💻 This PC                | *                        |                                   |              |                                         |            |                           |  |
| <b></b> ? H:∖            | *                        |                                   |              |                                         |            |                           |  |
| A WPS网盘                  |                          |                                   |              |                                         |            |                           |  |

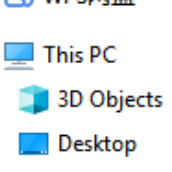

4-4. you can and good friends to share the resources inside the hard disk. Notes:

If the Samba server can't take effect immediately, please wait a few minutes. Or restart the service by clicking stop/start button.